## 🕆 folkhälsan

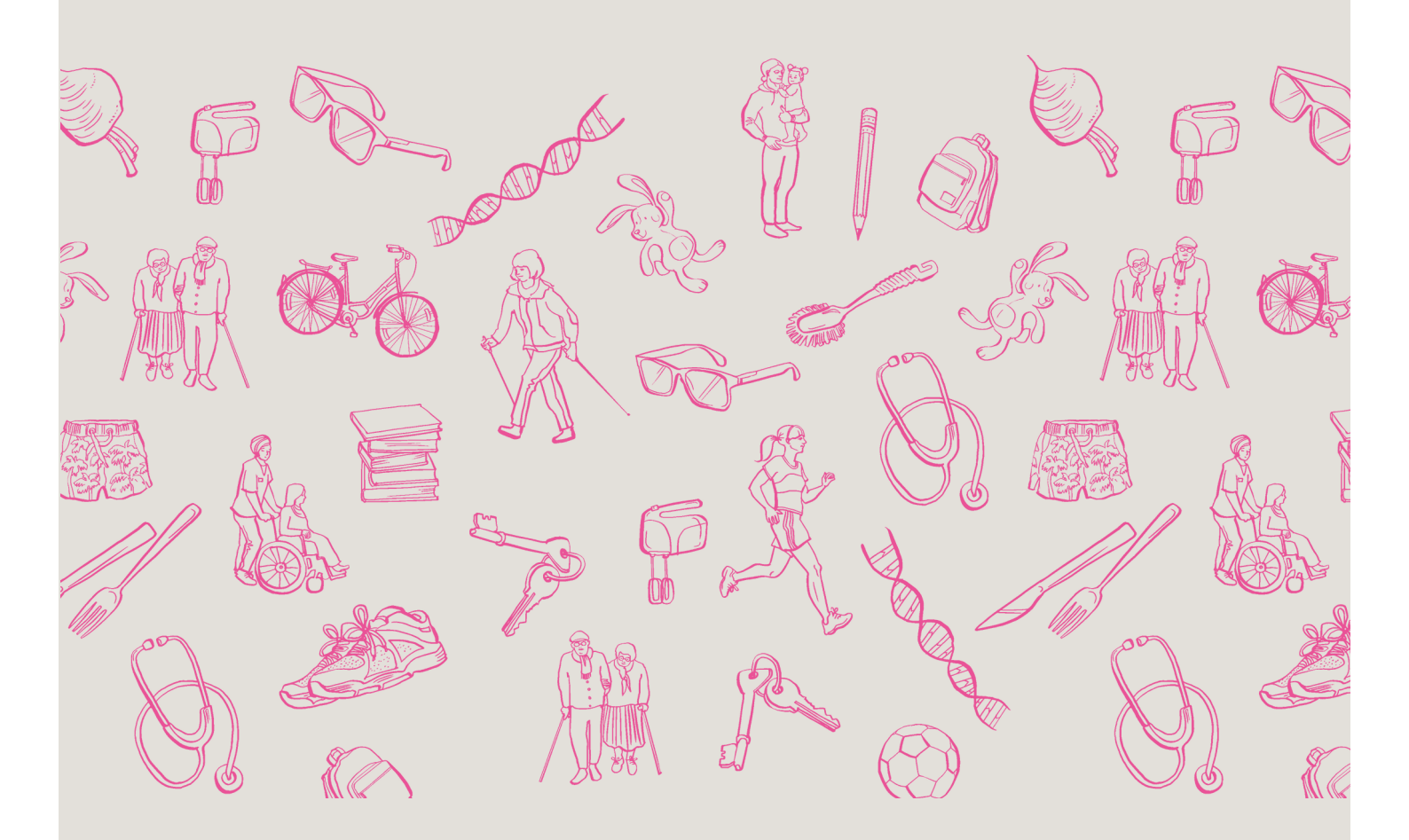

## Anvisningar för att ladda upp filmer till youtube

För att kunna skicka oss en youtube-länk måste någon av er ha ett Google-konto. Dessutom behöver ni en egen youtube-kanal.

Skapa en youtube-kanal

Logga in på Youtube med ett Google-konto och skapa en personlig Youtube-kanal: se instruktionsvideon <u>https://support.google.com/youtube/answer/1646861</u>

Ladda upp videon på Youtube

För att kunna ladda upp en video/ert bildspel måste man börja med att logga in på Youtube. Gör sen följande:

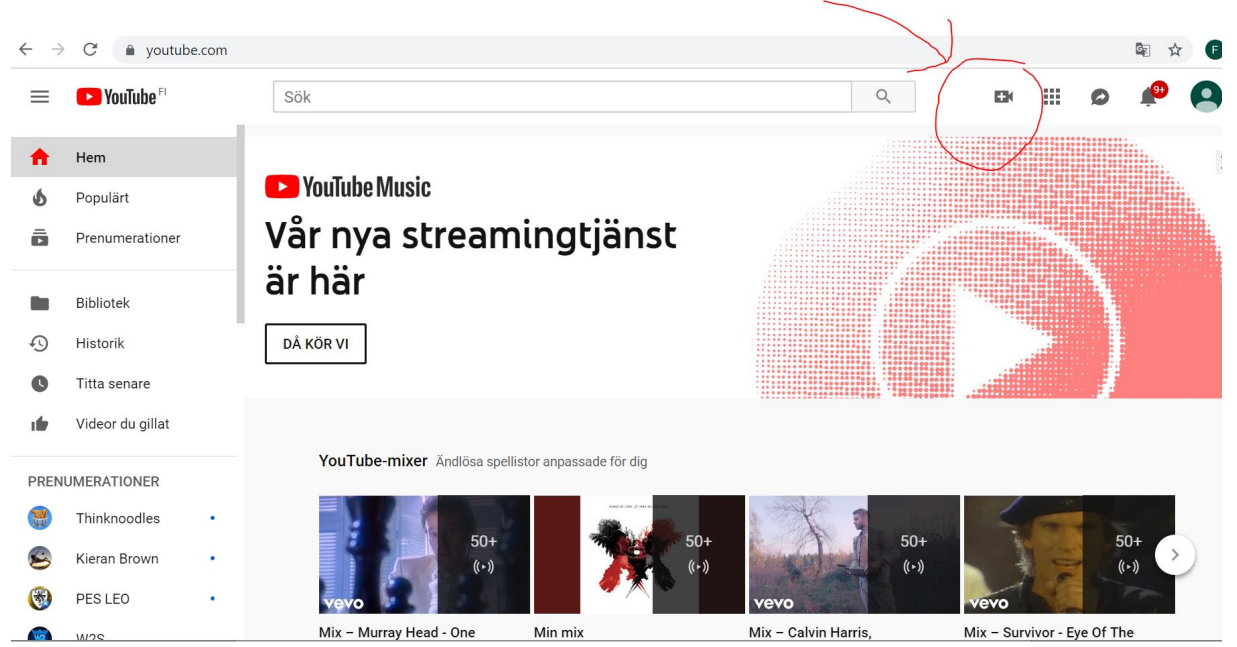

Tryck på videokameran uppe till höger för att ladda upp er video.

| $\leftarrow \  \  \rightarrow \  \  G$ | youtube.com/upload                                                                                                    |    | Eg ·                                                                                                    | ☆ <b>F</b> |
|----------------------------------------|----------------------------------------------------------------------------------------------------|----|----------------------------------------------------------------------------------------------------|------------|
| = 🕨 Yo                                 | uTube <sup>FI</sup> Sök                                                                                                    | Q. | EK 🧍                                                                                                    | •          |
|                                        | Välj filer som du vill ladda upp<br>Du kan också dra och släppa videofiler                                                                                                    |    | IMPORTERA VIDEOR Importera dina videor från Google Foto Importera International Och Streama live till fansen Korn igång                                                       |            |
|                                        | Offentligt ▼<br>HJÄLP OCH FÖRSLAG<br>Vill du ladda upp videor som är längre än 15 minuter? Utöka din gräns                                                                                                    |    | NYTT! PREMIÄR<br>Skapa förväntningar inför<br>nästa video. Med Premiär<br>kan du enkelt<br>marknadsföra din video<br>och interagera med<br>fansen via luvechatten.<br>Läs mer |            |
|                                        | Genomi au adua up videor pa rou idue goukanine du rou lubes alvahdatvilikor och riktiinjer for communityn.<br>Var noga med att inte hyta mot andras upphovsrätteller sekretess. Läs mer<br>Uppladdningsinstruktioner   Felsökning   Mobiluppladdningar |    |                                                                                                    |            |

Klicka på den gråa pilen och dubbelklicka sedan på den av dina filer som du vill ladda upp

| ← → C   | youtube.com/upload                                                                                                    |                                                                                                    |                                                                                                    | Image: A = 1       | 6 |
|---------|----------------------------------------------------------------------------------------------------|----------------------------------------------------------------------------------------------------|----------------------------------------------------------------------------------------------------|--------------------|---|
| = 🕨 You | u <b>Tube</b> <sup>FI</sup> Sök                                                                                                    |                                                                                                    |                                                                                                    | 4 <mark>99+</mark> | F |
|         | ¢                                                                                                    | BEARBETAR 95 %         Image: State of the state of the state of t | X Publicera<br>Utkastet sparades.                                                                                                    |                    |   |
|         | Status för uppladdning:<br>Videoklippet bearbetas.<br>Videoklippet visas direkt på:<br>https://youtu.be/fMO0AOLLPoQ<br>Video-/ljudkvalitet:          | IMG 2791<br>Beskrivning                                                                                                    | Nytti Premiär<br>Gör det till en händelse! Bygg upp fansens<br>förväntningar inför din nästa video.                                                                                  |                    |   |
|         | bearbeta din video om du<br>kodar dei iett filformat som<br>kan direktuppspelas. Om du<br>vill ha mer information kan du<br>besöka vårt Hjälpcenter. | Etiketter (t.ex. albert einstein, flygande gris, mashup)                                                                                                    | Dela visningssidans webbadress med dina fans<br>Chatta med fansen både före och under<br>premiären<br>Titta på premiären tillsammans med fansen<br>Läs mer<br>Premiär     Offentligt |                    |   |
|         |                                                                                                    |                                                                                                    | + Lagg till i spellista                                                                                                    |                    |   |

Videon laddas upp och bearbetas (detta kan ta upp till några minuter).

| = 🕑 YouTube <sup>FI</sup> Sear                                                                | h                                                                                  | Q. EM                                                                                                    | ¢99 <del>1</del> (F) |
|-----------------------------------------------------------------------------------------------|------------------------------------------------------------------------------------|----------------------------------------------------------------------------------------------------|----------------------|
|                                                                                               | PROCESSING 0%                                                                      | ¥ Publish                                                                                                    |                      |
| 0                                                                                             | Click "Publish" to make your video live. Basic info Translations Advanced settings | Draft saved.                                                                                                    |                      |
| Upload status:<br>Processing your video.                                                      | IMG 2791                                                                           | 3                                                                                                    |                      |
| Video / Audio guality:                                                                        | Description                                                                        | New! Premieres<br>Make it a moment! Build the hype and get fans<br>excited about your next video.                                                                   |                      |
| Your videos will proc<br>faster if you encode<br>streamable file form<br>more information, vi | iss<br>no a<br>L For<br>Tour Tags (e.g., albert einstein, flying pig, mashup)      | Schedule your Premiere     Share your watch page URL with your fans     Chat with fans before and during the Premiere     Watch the Premiere with fans in real time |                      |
| Help Center.                                                                                  |                                                                                    | Premiere Public                                                                                                    |                      |
|                                                                                               |                                                                                    | + Add to playlist                                                                                                    |                      |

Ändra i rullgardinmenyn nere till höger "public" till "unlisted". Om ni inte gör detta blir ert bidrag/er video offentligt på youtube och andra skolor (och vem som helst) kan se ert bidrag.

| $\leftrightarrow$ $\rightarrow$ C $(h)$ youtube.com/upload                                                                                                    |                                                                                                    |                                                                                                    | l≊ ☆ F               | 0  |
|----------------------------------------------------------------------------------------------------|----------------------------------------------------------------------------------------------------|----------------------------------------------------------------------------------------------------|----------------------|----|
| ≡ 🌔 YouTube <sup>FI</sup> Sök                                                                                                    |                                                                                                    | Q.                                                                                                    | 4 <sup>994</sup> (F) | ĺ. |
| 0                                                                                                    | BEARBETAR 95 %         Image: Second Second | Klar<br>Aka ändringar har sparats.                                                                                                    | >                    |    |
| Status för uppladdning:<br>Videoklippet bearbetas.<br>Videoklippet visas direkt på:<br>https://youtu.ber_psF29CX2vU<br>Video-/ljudkvalitet:                                                                                                    | VJLE4823 Beskrivning                                                                                                    | Nyttl Premiär<br>Gör det till en händelsel Bygg upp fansens<br>förväntningar inför din nästa video.                                                                                     |                      |    |
| Du har laddat upp en video i<br>briddidsformal (16-9). Om<br>originalet var 720 pixlar eller<br>större (dvs. 1280 x 720 eller<br>mer) rekommenderar vi att<br>du slöckar video med den<br>ursprungliga upplöeningen så<br>att uppspelningskulleten | Etiketter (t.ex. albert einstein, flygande gris, mashup)                                                                                                    | Prairera dui preninar     Dela visingssidans webbadress med dina fans     Chatta med fansen både före och under     premiären     Titta på premiären tillsammans med fansen     Läs mer |                      |    |
| uir batte.                                                                                                    | (                                                                                                    | Premiär 🕐 📀                                                                                                    |                      |    |

Dubbelkolla ännu att det nere till höger står "unlisted" eller "olistat" och tryck på "Klar" uppe till höger när hela videon har bearbetats (100%).

| ← → C 🌲 you    | tube.com/upload                                                                                                    |                                                                                                    |          |                                              | 🗟 🛠 🕑      |
|----------------|----------------------------------------------------------------------------------------------------|----------------------------------------------------------------------------------------------------|----------|----------------------------------------------|------------|
| = 🕒 YouTube    | Sök                                                                                                    |                                                                                                    | <b>Q</b> |                                              | ( <b>1</b> |
|                |                                                                                                    | VJLE4823<br>Dela Bädda in Skicka e-post<br>Länka till YouTube = 0<br>F C Y E K L S<br>https://youtu.be/_psF29CX2vU |          | Återgå till redigering                       |            |
|                |                                                                                                    |                                                                                                    |          | YouTube Studio (beta) + Lägg till fler video |            |
| Om Press Uppho | ● Språk: Svenska ▼ Platen Platen | ts: Finland 🔻 🛛 Begränsat läge: Av 👻 Historik<br>Annonsera Utvecklare                                              | 🕜 Hjälp  |                                              |            |

Mitt på rutan syns nu er youtube-länk. Kopiera den och mejla den till den person som du vill dela videon med.